## 供应商参与竞价(询价)项目注意事项

一、登录竞价网进行注册:

1. 第一种登录方式,打开友和招标代理服务网网址: https://yhzb.uho.cn/,点击右侧"友和竞价服务网"。

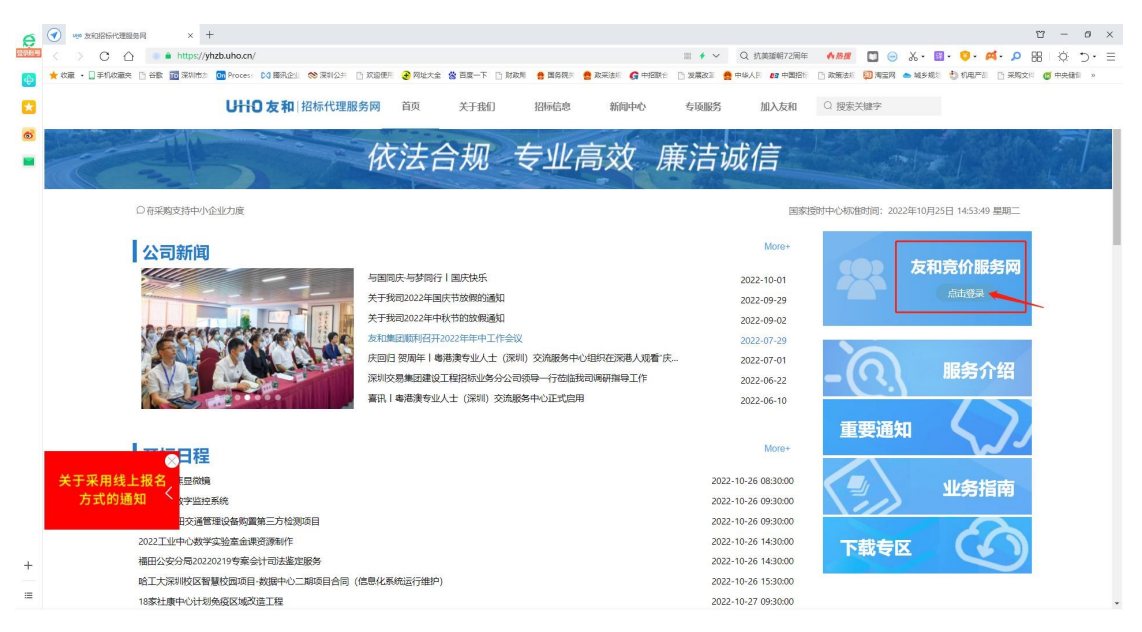

2. 第二种登录方式,直接打开网址 https://yhjj.uho.cn/login,点击左侧"供应商登录" 模块下"供应商注册"。

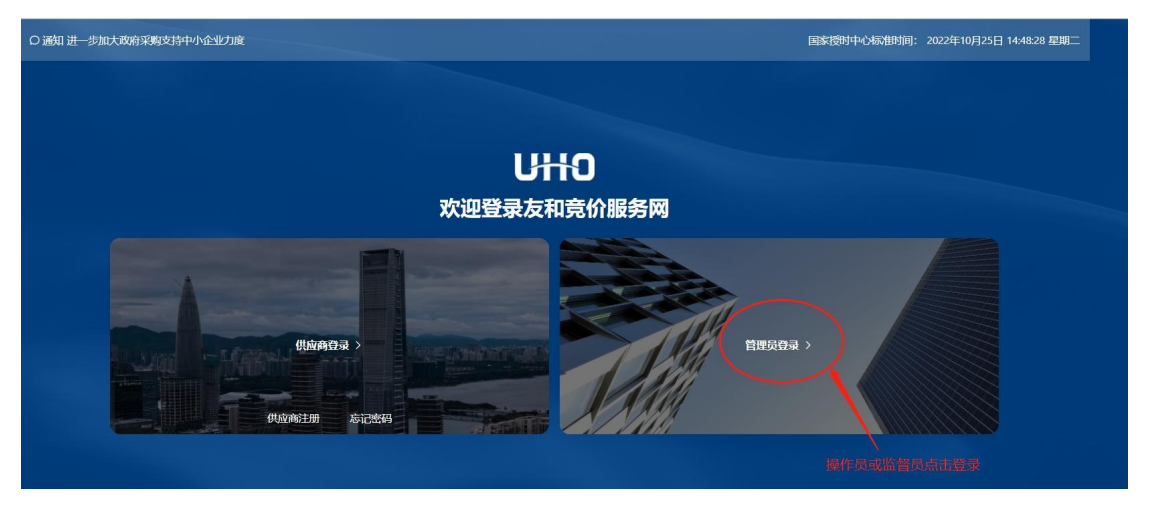

3.供应商注册需如实填写: "企业基本信息"、"授权投标人"信息,并上传相应"企业扫描件",全部填写提交完成,待审核通过后,即可参与项目。

## 二、供应商参与具体项目

1. 账户中有待竞价项目,供应商可以选择项目,点击"上传竞价文件"参与竞价。

| 5  | 🕥 🤜 🖉 💀                                             | 理接身网        | 医 友和寬价服务网                 | ×              | +                  |                  |                   |                  |                    |            |         |              |                |        |        |        |             |               | 2      | U          | - 1 | 9 × |
|----|-----------------------------------------------------|-------------|---------------------------|----------------|--------------------|------------------|-------------------|------------------|--------------------|------------|---------|--------------|----------------|--------|--------|--------|-------------|---------------|--------|------------|-----|-----|
| 銀号 | $\langle \rangle \circ$                             | 合 ● htt     | tps://yhjj.uho.cn/items?h | ashId=OR4m8    | XgmEwgYbNe1        |                  |                   |                  |                    |            | ₩ 🕈 🗸   | Q 双十一护制      | 大美牧怎么          | 作用规    |        | χ. 🛙   | - 0         | - A           | Q.     | 88   {     | Þ : | · Ξ |
| •  | 🌟 改蔵 🔹 🛄 手机改革                                       | 観史 🗋 谷歌 🏧 深 | 副的法 On Process DO 開       | R£1 🚫 791      | an Di Kateten      | € 网址大全           | 當百歲一下 [           | 🗅 財政局 🚦          | a 图务统》 🤮 2         | 实法形 🔓 中招联合 | 13 发展改制 | 🔮 中华人民 🛛 😰 中 | <b>68</b> 26 ( | ) 政策法师 | 💹 淘宝用  | 📥 城乡规划 | 10 KI       | 电产品 [         | ) 采购文( | <b>6</b> 4 | 央储制 |     |
| 3  |                                                     |             | 竞价网<br>Bidding            |                |                    |                  |                   |                  |                    |            |         | 🖻 修改个人信      | 1回.            | 5      | 7 退出登录 | 0      | 2972<br>审核递 | 40204@<br>111 | qq.com |            |     | Î   |
| ۲  |                                                     | < 返回        | 首页 > 项目详情                 |                |                    |                  |                   |                  |                    |            |         |              |                |        |        |        |             |               |        |            |     |     |
|    |                                                     | ,           |                           |                |                    |                  |                   |                  |                    |            |         |              |                |        |        |        |             |               |        |            |     |     |
|    |                                                     | 项目编号: UH    |                           |                |                    |                  |                   |                  |                    |            |         |              |                | - 1    |        |        |             |               |        |            |     |     |
|    |                                                     |             |                           |                | 项目发                | 统                |                   | -                | 竞价中                |            |         | 结果发布         |                |        |        |        |             |               |        |            |     |     |
|    |                                                     |             |                           |                | 发布印                | 间                |                   |                  | 截止时间还剩             | 余          |         | 截止时间         |                |        |        |        |             |               |        |            |     | - 1 |
|    | 2022-10-25 18:17:28 3天 14:34:42 2022-10-29 09:00:00 |             |                           |                |                    |                  |                   |                  |                    |            |         |              |                | - 1    |        |        |             |               |        |            |     |     |
|    |                                                     |             |                           |                |                    |                  |                   |                  |                    |            |         |              |                |        |        |        |             |               |        |            |     |     |
|    |                                                     |             |                           |                |                    |                  |                   |                  | 相关公告               |            |         |              |                |        |        |        |             |               |        |            |     |     |
|    |                                                     | 「担人な」の      |                           |                |                    |                  |                   |                  |                    |            |         |              |                |        |        |        |             |               |        |            |     |     |
|    |                                                     |             |                           |                |                    |                  |                   |                  |                    |            |         |              |                |        |        |        |             |               |        |            |     |     |
|    |                                                     |             |                           | 友和保健<br>圳)自行来! | 会经纪有限公司<br>构项目,欢迎有 | (以下简称"<br>「相应资质和 | ·采购代理机林<br>能力的潜在供 | 构")受哈尔<br>供应商参加4 | R演工业大学(<br>本次竟价活动。 | 深圳)的委托发布   | 公开竟价公告  | 吉,本项目)       | -              |        |        | 上传高价文  | <b>/</b> #  |               |        |            |     |     |

2.供应商点击上传竞价文件,填写信息

| Bidding     | <b>0</b> sole |                                       | 🖻 修改个人信息 | 日退出登录 | 29724020<br>审核通过 |
|-------------|---------------|---------------------------------------|----------|-------|------------------|
| 〈返回 首页 〉项目详 |               | 上传应答文件                                |          | ×     |                  |
|             | * 竞价金额        | 数字大写                                  |          |       |                  |
|             | 10000         | 元 壹万元整                                |          |       |                  |
|             |               | +                                     |          |       |                  |
|             |               | 支持 50M 以内 PDF、ZIP、RAR<br>选择文件或拖拽文件到此处 |          |       |                  |
|             |               | 上传                                    |          |       |                  |
|             |               |                                       |          | i I   | 上传亮价文件           |

3. 供应商成功上传应答文件后,如下图:

|      | 项目编号:UHOYHCS202201 |      |        |
|------|--------------------|------|--------|
| 项目发布 | 竞价中                | 结果发布 |        |
|      |                    |      |        |
|      |                    |      |        |
|      | $\checkmark$       |      |        |
|      |                    |      |        |
| 请留意  | 竞标通知,在"我的项目"进      | 行查询。 | 一传竟价文件 |
|      | 确认                 |      | 载意价文件  |
|      |                    |      |        |
|      |                    |      |        |
|      |                    |      |        |

4. 项目后续结果会在网站上发布结果公告。